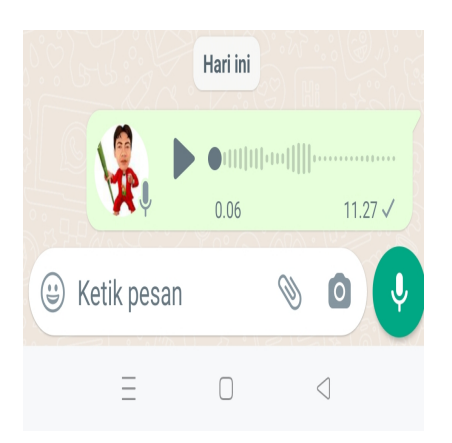

Cara VN di Status WA, Merekam dan Mengirim Suara Tanpa Mengetik

## Keterangan

Cara VN di Status WA, Merekam dan Mengirim Suara Tanpa Mengetik bisa dilakukan dengan mudah.

Jika Anda ingin merekan atau mengirim suara kepada seseorang melalui aplikasi WA dan tidak mengerti bagaimana caranya? simak penjelasan detil admin berikut ini.

Seperti yang kita ketahui bersama bahwa Vn atau Voice Note adalah salah satu fitur di WhatsApp yang memungkinkan pengguna untuk merekam suara dan mengirimkannya kepada teman, pacar atau keluarga kita tercinta.

#### Baca juga: Kehabisan kuota di tengah jalan? begini cara isi kuota Indosat

Fitur yang disajikan pada aplikasi WhatsApp ini sangat berguna untuk orang-orang yang ingin berkomunikasi tanpa mengetik atau tidak ingin mengetik pesan panjang.

# Cara VN di Status WA, Merekam dan Mengirim Suara Tanpa Mengetik

Langsung saja berikut langkah-langkah cara menggunakan fitur Vn di status WhatsApp:

### Cara VN di Status WA

1. Buka aplikasi WhatsApp

Pastikan bahwa aplikasi WhatsApp di ponsel Anda sudah terbuka dan Anda sudah masuk ke akun Anda.

# Baca juga: Ini dia aplikasi watermark KTP agar identitas pribadi kita tidak mudah dilirik orang lain

2. Buka status

Di halaman utama aplikasi WhatsApp, tekan opsi "Status" yang ada di bagian atas layar.

3. Rekam suara

Pada halaman status, tekan opsi *"Tulis status"* di bagian bawah layar. Kemudian, tekan ikon mikrofon yang ada di sebelah kanan bawah layar. Tahan tombol mikrofon dan mulai merekam suara Anda.

4. Kirim status

Setelah merekam suara Anda, lepaskan tombol mikrofon dan tekan tombol "Kirim" untuk mengunggah status Anda. Status Anda akan ditampilkan kepada teman-teman Anda selama 24 jam.

#### Baca juga: Panduan dan Cara Mudah Transfer Uang Lewat ATM

Anda juga dapat menambahkan teks atau gambar ke status Anda sebelum mengirimkannya.

Untuk menambahkan teks, cukup ketuk opsi Tulis status dan ketik teks yang ingin Anda tambahkan.

Untuk menambahkan gambar, ketuk ikon kamera yang ada di sebelah kiri tombol mikrofon, dan ambil foto yang ingin Anda tambahkan.

Selain itu, Anda juga dapat mengedit status Vn Anda sebelum mengunggahnya. Setelah merekam suara Anda, tekan tombol "Lanjutkan" di bagian bawah layar.

Kemudian, Anda juga dapat memotong atau memperpendek rekaman, menambahkan efek, atau mempercepat atau memperlambat kecepatan suara Anda.

#### Baca juga: Cara Mengembalikan Postingan Instagram yang Dihapus

Dalam mengirim status Vn di WhatsApp, pastikan Anda menggunakan suara yang jelas dan mudah dipahami.

Hindari mengirim pesan yang tidak pantas atau mengandung konten yang tidak sopan. Pastikan bahwa Anda menggunakan fitur ini dengan bijak dan sesuai dengan etika berkomunikasi yang baik.

Fitur Vn di status WhatsApp juga dapat digunakan untuk membuat pesan yang lebih personal dan emosional.

Anda juga dapat merekam suara saat sedang bernyanyi, bercerita, atau mengirim pesan khusus kepada seseorang yang Anda sayangi.

Baca juga: Cara Membersihkan Sisa Aplikasi yang Sudah Diuninstall di Android

Dengan fitur ini, Anda dapat menunjukkan perasaan atau isi hati Anda dengan cara yang lebih baik

dan lebih intim.

Namun, meskipun fitur Vn di WhatsApp sangat berguna, ada beberapa hal yang perlu diperhatikan saat menggunakannya.

Pastikan bahwa suara yang Anda rekam jelas dan mudah dipahami, serta tidak mengandung konten yang tidak pantas.

Selain itu, hindari merekam suara yang terlalu panjang atau membosankan, karena hal ini dapat membuat teman Anda kehilangan minat untuk mendengarkan.

#### Baca juga: KTP Anda Hilang? Begini Cara Mengurusnya, Gratis

Fitur Vn di WhatsApp juga dapat digunakan untuk kepentingan bisnis. Anda juga dapat merekam pesan promosi atau iklan, atau mengirim pesan ucapan selamat kepada pelanggan atau klien.

Dengan cara ini, Anda dapat menjalin hubungan yang lebih baik dengan pelanggan atau klien Anda, serta meningkatkan kesadaran merek Anda.

Dalam mengirim status Vn di WhatsApp, pastikan Anda menggunakan fitur ini secara bijak dan tidak menyalahi etika berkomunikasi yang baik.

Hindari mengirim pesan yang tidak pantas atau mengandung konten yang tidak sopan. Pastikan bahwa Anda mempertimbangkan dampak pesan Anda pada penerima, dan memastikan bahwa pesan Anda sesuai dengan keperluan dan situasi yang ada.

#### Baca juga: Tips dan Cara Mudah Membuat Klepon Gula Merah, Enak dan Maknyus

Dalam kesimpulan, fitur Vn di status WhatsApp adalah salah satu fitur yang sangat berguna dan dapat membantu pengguna berkomunikasi dengan lebih mudah dan efektif.

Dengan fitur ini, Anda dapat merekam suara Anda dan mengirimkannya kepada teman atau keluarga Anda dengan cepat dan mudah.

Namun, pastikan bahwa Anda menggunakan fitur ini dengan bijak dan sesuai dengan etika berkomunikasi yang baik.

Demikian penjelasan singkat kami mengenai cara menggunakan fitur Vn di status WhatsApp.

Dengan fitur ini, Anda dapat berkomunikasi dengan lebih mudah dan efektif, terutama dalam situasi di mana mengetik pesan panjang tidak praktis atau memungkinkan.

#### Kategori

1. TIPS

#### Tags

- 1. aplikasi WhatsApp
- 2. Cara VN di Status WA
- 3. tips dan cara

#### 4. Voice Note

5. whatsApp

**Tanggal Dibuat** 9 Maret 2023 **Penulis** pakguru2022

default watermark